# 东海县公共资源交易网投标单位操作手册

1: 投标人(投标单位)使用 CA 锁登录交易系统,网址: <u>https://www.etrading.cn/EpointBidder/memberLogin</u>,输入密码(默认密码: 123456),点击立即登录。

| Epoint                             | 新点电子交易革                     | 平台                                                                         |
|------------------------------------|-----------------------------|----------------------------------------------------------------------------|
| CA登录                               | 用户名帐号登录                     |                                                                            |
| ▲ 瓷码<br>请输入密码                      | 无法登录?请点击 <mark>、一键修复</mark> | 5:470 史州 开始加<br>第一次使用本系统时需下载安装电子证书<br>(CA)驱动。且务必使用IE11、IE10、IE9、<br>IE8浏览器 |
| 免费设立账号                             | 立即登录                        | <ul> <li>■ 子证书在线年检系统</li> <li>■ 手册下载</li> <li>② 驱动下载</li> </ul>            |
| THE OWNER DESIGNATION OF THE OWNER |                             |                                                                            |

2: 点击: 进入系统。

证书信息如下

| 用户姓名:    则试公司                                                          |
|------------------------------------------------------------------------|
| 证书序列号:20170                                                            |
| 证书有效期:2019/01/19 09:32:06                                              |
| 证书颁发机构:                                                                |
| C=CN, S=江苏省, L=南京市, O=江苏省电子商务证书认证中心有限责任公司, OU=JSCA, CN=JSCA_CA<br>进入系统 |

3: 特别注意点: 点击: 主平台, 选择: 东海专区。

| No. | COLUMN THE OWNER |                     | 1                           |                      |                |                       |             | Constant Sector       | 0  |      |
|-----|------------------|---------------------|-----------------------------|----------------------|----------------|-----------------------|-------------|-----------------------|----|------|
| · B | 关注专区(1) 日        |                     |                             |                      |                |                       |             | 关键字提来                 | Q  | 2.25 |
|     | ② 服務長            | R7148               | O andre                     | 07HBB                | © 15900        | ©7186                 |             | 公开186                 | Î. |      |
|     | HXJY11100010002  | 91001001            | HXJY1110001000              | 290001001            | HXJY1110001    | 000289001001          | HXJY111000  | 1000288001001         |    |      |
|     | 10-10-000-15-0   |                     | TRUCK BELL                  | and the second       |                |                       | 10.000      |                       |    |      |
|     | 100113418091401  |                     | *94X 9 10 10                |                      | 00.078         |                       | 405C/JF38   |                       |    |      |
|     | 所属于台             |                     | 新羅平台                        |                      | 新羅干台           |                       | 新聞平台        |                       |    |      |
|     | 所謂专区             | 1.000               | 所證今区                        | COMPANY OF           | 所選考区           |                       | 所服专区        | 1.00                  |    |      |
|     | 报名截止时间 20        | 18-10-25 00:00:00.0 | 报名截止时间 28                   | 718-10-23 00:00:00.0 | 相名概止时间         | 2018-10-23 00:00:00.0 | 报名机止时间      | 2018-10-22 00:00:00.0 |    |      |
|     |                  |                     |                             |                      |                |                       |             |                       |    |      |
|     | © 918#           | <b>用</b> 校          | © 31958                     | жe                   | © 01898        | 公开指标                  | (C) 5710391 | 用外性磁网                 |    |      |
|     | HXJY11100010002  | 85001001            | HXJY1110001000              | 284001001            | HXJV1110001    | 000282001001          | НХЛУ111000  | 1000281001001         |    |      |
|     | Children Barrier |                     | ENGLISH 15 E / 15 Feb       |                      |                |                       | the course  |                       |    |      |
|     | 00000            |                     | PERSON PROVIDED AND ADDRESS |                      | 10121038       | -                     | 1717-1478   | Concession in the     |    |      |
|     | SMITCH STREET    |                     | IN COL                      |                      | NOTUR<br>NOTUR |                       | MONTON .    |                       |    |      |
|     | NUM TO           |                     | NEWS C                      |                      | 新聞和宗           |                       | 新聞會区        |                       |    |      |
|     |                  | 18-10-18 00:00:00.0 | 彩云影上时间 3                    | 018-10-17 00:00:00.0 | 彩彩載小时间         | 2018-10-19 00:00:00 0 | 将名數止时间      | 2018-10-19 00:00:00.0 |    |      |
|     |                  |                     |                             |                      |                |                       |             |                       |    |      |

| 全部 | -       |  | 已关注 | E专区(1) 🛢     |              | 主平台       |       |       | -                  |             |                       |
|----|---------|--|-----|--------------|--------------|-----------|-------|-------|--------------------|-------------|-----------------------|
|    |         |  |     |              |              | 华厦专区      | 六安专区  | 东海专区  | 胡滨新区专区             |             |                       |
|    |         |  |     | ♀ 服务类        |              |           |       |       |                    | ☞ 货物类       | 公开招标                  |
|    |         |  |     | HXJY11100010 | 00291001     |           |       |       |                    | HXJY1110001 | 000289001001          |
|    | 统维保服务项目 |  |     |              |              |           |       |       |                    |             |                       |
|    |         |  |     | 招标代理         |              |           |       |       |                    | 招标代理        |                       |
|    |         |  |     | 所属平台         |              |           | 所属平台  |       |                    | 所属平台        |                       |
|    |         |  |     | 所属专区         |              |           | 所属专区  |       |                    | 所属专区        |                       |
|    |         |  |     | 报名截止时间       | 2018-10-25 0 | 0:00:00.0 | 报名截止时 | 间 201 | 3-10-23 00:00:00.0 | 报名截止时间      | 2018-10-23 00:00:00.0 |

4: 查看标段信息,选择需要投标标段,点击:我要投标。

| 200 <b>- 15</b> | 如主平台                      |                             |                           |                               |                          |                            |                        | 关键字技术                       | Q) |
|-----------------|---------------------------|-----------------------------|---------------------------|-------------------------------|--------------------------|----------------------------|------------------------|-----------------------------|----|
|                 | © 10%                     | 公开留底                        | \$ 16#                    | 公开编码                          | \$ 16#                   | 公开的运                       | © I®≉                  | 公开服成                        |    |
|                 | JSJY11100020<br>国泰测试东海县10 | 00223003001<br>18zjw国泰湾试东海县 | JSJY11100020<br>国家派式标准目10 | 000223002001<br>018zjw国泰浙达东海县 | JSJY11100020<br>国際期試生用目1 | 000225001001<br>019zjw第一時段 | JSJY1110002<br>国家創成在海景 | 2000223001001<br>1018zjw第一次 |    |
|                 | 旧际文件金额                    | 0.01 元                      | 10%次件金額                   | 300.00 元                      | 服际文件金额                   | 0.01 元                     | 服际文件金额                 | 0.01 元                      |    |
|                 | 保证金金额                     | 9.8                         | 保证金金期                     | 供酒                            | 保证金金和                    | 0.01 元                     | 保证会会部                  | 0.01 元                      |    |
|                 | Heingself                 | 2018-10-19 13:40:00         | <b>H6m</b>                | 2018-10-29 16:30:00           | 796a38                   | 2018-10-19 11:00:00        | 716434                 | 2018-10-18 10:00:00         |    |
|                 | © 18#                     | OT REAL                     | © 18#                     | 271866                        | © 5%#                    | m-928                      |                        |                             |    |
|                 | JSJY11100020              | 00227001001                 | JSJY11100020              | 000225002001                  | JSJY1110002000226001001  |                            |                        |                             |    |
|                 | 国泰测试东海县10                 | 201582                      | 国泰测试东海县1                  | 019zjw第三次                     | llx非招标项目单一               | 來源則試标段1                    |                        |                             |    |
|                 | 招标文件金载                    | 0.01元                       | 招标文件金载                    | 300.00 元                      | 采购文件金额                   | 免罪                         |                        |                             |    |
|                 | 保证金金额                     | 0.01 元                      | 保证金金额                     | 0.01 元                        | 保证金金额                    | 28                         |                        |                             |    |
|                 | Heiarin                   | 2018-10-30 09:30:00         | #16jatin]                 | 2018-10-19 19:00:00           | 开稿时间                     | 2018-10-24 17:00:00        |                        |                             |    |
|                 | 公告详细                      | 500255                      |                           |                               |                          |                            |                        |                             |    |

5: 填写投标基本信息,点击:修改保存。

| 项目经理法人规权委托书                            | Chrysanthemum     | . <u>*</u>  |        | 电子件管理 |        |         |         |    |
|----------------------------------------|-------------------|-------------|--------|-------|--------|---------|---------|----|
| 电子件条序                                  |                   | 电子件列表(信由重要) |        | 电子件管理 |        | (447    |         |    |
|                                        | 联系人:• 东海县商家       | 1股标人        |        |       | 联系电话:* |         |         |    |
|                                        | 带位名称:• 东海县南法      | 119.标入      |        |       | 项目负责人: |         |         |    |
| 修改保存                                   |                   |             |        |       |        |         |         |    |
| 03 投标单位基本                              | \$信息              |             |        |       |        |         |         |    |
| JSJV1110002000227001001 国泰所试东海县1020—标段 |                   |             |        |       |        | 公开相称    | 1111.00 | Q  |
| <b>际</b> 积(因)周受                        |                   |             | 655R(6 | 1889  |        | NR60535 | 自然の意味   | 查查 |
| 02 标段(包)信息                             | 1                 |             |        |       |        |         |         | -1 |
|                                        | 林书费用: 0.01 元      |             |        |       |        |         |         |    |
| 报                                      | 排斥项目名称: 国教测试东)    | 略發1020      |        |       |        |         |         |    |
| 5                                      | 術項目續号: JSJY111000 | 02000227001 |        |       |        |         |         |    |
| 01 招标项目信息                              | 1                 |             |        |       |        |         |         | _  |

6: 点击: 网上支付。

| 修改保存            |            |       |                 |  |
|-----------------|------------|-------|-----------------|--|
| 单位名称:           | * 东海县测试投标人 | 项目负责人 | い一张三            |  |
| 联系人:            | * 东海县附试投标人 | 联系电台  | 5:* 13812341234 |  |
| 电子体名称           |            |       |                 |  |
| 项目经理法人授权委托书 光电子 | FI¢        | 电子件管理 |                 |  |
| 04 下段游程         |            |       |                 |  |
| Set 1 Stantas   |            |       |                 |  |
|                 |            |       |                 |  |
|                 |            |       |                 |  |
|                 |            |       |                 |  |

7: 提示是否确认要下载该标段的交易文件, 点击: 确认。

| 1945               | 2名称:• 东海县南试投标人 |                  |                    | 项目负责人: 一张三         |      |  |
|--------------------|----------------|------------------|--------------------|--------------------|------|--|
| Real Property lies | A系人:• 东海县湾试投积人 |                  |                    | 联系电话:* 13812341234 |      |  |
| 项目经理法人授权委托书        | 无电子件           | 确认               |                    | ×                  | DOUR |  |
|                    |                | ? 尚未33此8<br>交易文件 | 原¢投版标,是否确认要下的<br>? | tarifizio)         |      |  |

8: 推荐使用微信支付,直接扫码支付,方便快捷。

| 网上支付                       |                         |                          |                     |                                                                                                    | ×    |
|----------------------------|-------------------------|--------------------------|---------------------|----------------------------------------------------------------------------------------------------|------|
| 01 项目信息                    |                         |                          |                     |                                                                                                    | ^    |
| 采购项目编号: 」                  | SJY1110002000227001     | 采购项目                     | \$称: 国泰商试东海县1020    |                                                                                                    | -    |
| 分包病号: 」                    | \$741110002000227001001 | 9tz                      | 5称: 国泰街武东海县1020     | 一版段                                                                                                    |      |
| 支付費用: 0                    | .01元                    | 費用                       | 戦制: 招标文件工丰富         |                                                                                                    |      |
| 支付单位:                      | :海县测试投标人                |                          |                     |                                                                                                    |      |
| San and an and a second    |                         |                          |                     | 1. Part 1. Part 1. Part 1. Part 1. Part 1. Part 1. Part 1. Part 1. Part 1. Part 1. Part 1. Part 1. Part 1. Part |      |
| 02 选择支付方式                  |                         |                          |                     |                                                                                                    |      |
| 个人网织(CFCA) 微信支             | 12                      |                          |                     |                                                                                                    |      |
| ─ 微信支付                     | 把第二件                    | 用过剩还剩244秒,过期后请用新页面重新存取二类 | 8                   |                                                                                                    |      |
|                            |                         | in the second            |                     |                                                                                                    |      |
|                            |                         |                          | 1 6.4               |                                                                                                    |      |
| 9: 提示文何成切, %               | S后请先点击:                 | <b>省</b> 有文付情仇           | L, 点击:              | 成父 <b>登</b> 间,登                                                                                                 | 间结果。 |
| 民要投标                       |                         |                          |                     |                                                                                                    | ×    |
| JSJY1110002000227001001 📾  | 倒试与海县1020—标段            |                          |                     | 公开IB版 1111.00 Q                                                                                                 | ^    |
| 03 投标单位基本信息                |                         |                          |                     | -                                                                                                    |      |
| 修改保存                       |                         |                          |                     |                                                                                                    |      |
| 单位案称:•                     | 东海县测试投标人                | 项目会                      | NA: ₩Ξ              |                                                                                                    |      |
| 取成人:+                      | 东海县别式投标人                | 0.8                      | Riff: • 13812341234 |                                                                                                    |      |
| 电子件影称                      | 电子性的的运动器                | + 74+18(                 |                     | 184 <b>1</b>                                                                                                    |      |
| 项目处理法人授权委托书 无电子中           | 提醒                      |                          |                     |                                                                                                    |      |
| 04 下载流程                    |                         |                          |                     | -                                                                                                    |      |
|                            | <u> </u>                | 参已支付成功,请点由下载招标文件。        |                     |                                                                                                    | -    |
|                            | ·                       |                          | -                   |                                                                                                    |      |
|                            |                         |                          | 12                  |                                                                                                    |      |
|                            |                         | - 下載法                    |                     |                                                                                                    |      |
|                            | Q. 查看支                  | 付備況                      |                     |                                                                                                    | 6    |
|                            |                         |                          |                     |                                                                                                    |      |
|                            |                         |                          |                     |                                                                                                    |      |
| 查看支付情况                     |                         |                          |                     |                                                                                                    | ×    |
| 成交查询                       |                         |                          |                     |                                                                                                    |      |
| - 01 项目信息                  |                         |                          |                     |                                                                                                    | -    |
| 采购项目编号:                    | J5JY1110002000227001    |                          |                     |                                                                                                    |      |
| 采购项目名称:                    | 國泰測试东海县1020             |                          |                     |                                                                                                    |      |
| 分包编号:                      | JSJY1110002000227001001 |                          |                     |                                                                                                    |      |
| 分包名称:                      | 国泰宗试车海县1020—标段          |                          |                     |                                                                                                    |      |
| 招级文件工本费:                   | 0.01 元                  |                          |                     |                                                                                                    |      |
| 支付单位:                      | 东海县岗试投玩人                |                          |                     |                                                                                                    |      |
| 02 支付信息(订单号D320            | 500000071201810200001   | 共1条)                     |                     |                                                                                                    |      |
| R 2.40                     |                         | 度行名称                     | 安村美                 | 别 支付状态 操作时间                                                                                                    |      |
| 1 320500000071201810200000 | 01                      | CFCA微信支付                 | 82:05               | 支付成功 2018-10-20 11:51:                                                                                          | 16   |
|                            |                         |                          |                     |                                                                                                    |      |
|                            |                         |                          |                     |                                                                                                    |      |

10: 点击: 下载招标文件。

| 00 120044111380441 | -40             |                   |          |             |  |
|--------------------|-----------------|-------------------|----------|-------------|--|
|                    | 时位名称:• 东海县南试投标人 |                   | 项目负责人    | : (%E       |  |
|                    | 联系人: • 东海县测试投标人 |                   | 联系电话     | 13812341234 |  |
| 电子件名称              | 电子件列表创造曲机       | 0 0.74 <b>2</b> 3 |          |             |  |
| 语目经理法人授权委托书        | 无电子伸            | 电子伴管器             |          |             |  |
| 04 15:20:55:00     |                 |                   |          |             |  |
| CA PARAMA          |                 |                   |          |             |  |
|                    |                 |                   |          |             |  |
|                    |                 |                   |          |             |  |
|                    |                 |                   | <u> </u> |             |  |

#### 11: 点击下载按钮,下载招标文件,可以查询下载情况。

| 代期目前文件                  | Chrysanthemum.                   | 目<br>个<br>問題文件 |                                 |               |           |
|-------------------------|----------------------------------|----------------|---------------------------------|---------------|-----------|
|                         |                                  |                |                                 |               |           |
|                         |                                  |                |                                 |               |           |
| JSJY1110002000227001001 | 国泰宪试东海县1020—标段                   |                | 2                               | <b>开18</b> 15 | 1111.00 Q |
| 03 投标单位基本信息             | 1                                |                |                                 |               |           |
|                         |                                  |                | TRANIC NO.                      |               |           |
| 単位                      | 名称:** 加增获用品页标入<br>系人:** 东海县游试投稿人 |                | 按目页嵌入: 按二<br>联系电话:● 13812341234 |               |           |
| 电子件名称                   | 电子作列表(后击直音)                      | 电子体管理          | (RAT)                           |               |           |
| 项目经理法人授权委托书             | 无电子件                             | 电子件管理          |                                 |               |           |
| 04 下载流程                 |                                  |                |                                 |               | -         |
|                         |                                  |                |                                 |               |           |
|                         |                                  |                |                                 |               |           |
|                         |                                  |                |                                 |               |           |

### 12: 招标文件下载完成,点击:我的项目。

| Epeint ]I | 苏限额以下                    | 基础设施和公                 | 共事业项         | 目东海专区                    |                         | 招                   | 〔))<br>标公告         | <b>会</b><br>我的项目 | □<br>中标项目         | 🥐 🖭  |
|-----------|--------------------------|------------------------|--------------|--------------------------|-------------------------|---------------------|--------------------|------------------|-------------------|------|
| ±₽ - 返    | 回主平台                     |                        |              |                          |                         |                     |                    | 1                | 关键字统术             | ۹) Ø |
|           | \$ 14#                   | Ω开 <b>BB</b>           | () INS       | 公开指版                     | © 148#                  | 公开接座                | () Inter           |                  | 公开招标              |      |
|           | JSJY11100020<br>1018時間二次 | 00223003001<br>軍章湾武乐海县 | JSJV11100020 | 000223002001<br>日本時式5:海县 | JSJY1110002<br>国泰府试乐海县[ | 000225001001        | JSJY1110<br>简单的试识J | 002000223<br>5위  | 001001            |      |
|           | 的历史中全部                   | 0.01 元                 | 相联文师金载       | 300.00 元                 | 招标文件全部                  | 0.01 元              | 用后文件会都             | 1                | 0.01 A            |      |
|           | 保证会会教                    | 2.0                    | 保证会会期        | 2.0                      | 保证金金帽                   | 0.01 元              | 保证会会群              |                  | 0.01 元            |      |
|           | 开始时间                     | 2018-10-19 13-40:00    | 796esti      | 2018-10-29 16:30:00      | 开始时间                    | 2018-10-19 11:00:00 | 开始时间               | 20               | 18-10-18 10:00:00 |      |
|           | ⊕ I##                    | 20开始5                  | © IN≢        | 公开版版                     | (c) (1990)              | 4-22                |                    |                  |                   |      |
|           | JSJY11100020             | 00227001001            | JSJY11100020 | 000225002001             | JSJY1110002             | 000226001001        |                    |                  |                   |      |
|           | 国泰测试尔海县10                | 20— <b>t</b> ÿdQ       | 国泰的法尔海县:     |                          | Ibd8招标道册-               | -来源斯试际段1            |                    |                  |                   |      |
|           | 部际文件金载                   | 0.01元                  | 指标文件全部       | 300.00元                  | 采取文件金数                  | 2.8                 |                    |                  |                   | 6    |
|           | 保证会会额                    | 0.01 🗮                 | 保证会会群        | 0.01 R                   | 保证金金額                   | 2.8                 |                    |                  |                   |      |
|           | 开始时间                     | 2018-10-30 09:30.00    | Heatin       | 2018-10-19 19:00:00      | Health                  | 2018-10-24 17:00:00 |                    |                  |                   |      |

13: 选择标段,点击:项目流程。

| Epaint 13 | お限额以下基礎                           | 出设施和公              | 共事业项                      | 目东海专区                    |                             | 121                    | ⊈))<br>乐公告        | <br>我的项目                 | □<br>中版项目      | • |   |
|-----------|-----------------------------------|--------------------|---------------------------|--------------------------|-----------------------------|------------------------|-------------------|--------------------------|----------------|---|---|
| 全部 -      |                                   |                    |                           |                          |                             |                        |                   |                          | 关键字搜索          | Q | 0 |
|           | © I#≭                             | 27HB5 2            | © I®#                     | Bar                      | © I®#                       | 已结束                    | \$ DB             |                          | Blar           |   |   |
|           | JSJY111000200022<br>國泰則试东海县1020—初 | 7001001<br>iir     | JSJY11100020<br>国泰测试尔海县10 | 00225002002<br>19zjwWL=X | JSJY111000200<br>国泰朗试乐海县101 | 0225001001<br>9zjw第一版段 | JSJY111<br>Refeat | .000200022<br>X時費1018zjw | 3001001<br>第一次 |   |   |
|           | 招玩文件金額                            | 0.01元              | 指标方式                      | 公开编辑                     | 假际方式                        | 公开编辑                   | 相标方式              |                          | 公开图版           |   |   |
|           | REESS                             | 0.01 元             | 中坜人                       | 东海县建成经际人                 | 中65人                        | 大部分的建築                 | 中坜人               |                          | NRRRRRRA       |   |   |
|           | 715010 - 20                       | 115.10.10.09.10.00 | 中标金数                      | 1111.00 元                | 中标金额                        | 1111.00 元              | 中标金数              |                          | 1111.00 元      |   |   |
|           | 项目详细                              | 装目海狸               |                           |                          |                             |                        |                   |                          |                |   |   |
|           | Ľ                                 |                    |                           |                          |                             |                        |                   |                          |                |   |   |

#### 14: 点击项目流程后,进行工作台模式,可以重新领取招标文件,下载答疑澄清 文件,下载控制价文件。

| 项目                      | 管理                                                                                                    |                                                                                                    | 1425555                                                                                                    |                                       | 🔲 Radal 🧧 Ultin 🔲 🛤                                                                                                    | and 0 南开标还有 <b>10</b> 天                                                                                        |
|-------------------------|----------------------------------------------------------------------------------------------------|----------------------------------------------------------------------------------------------------|----------------------------------------------------------------------------------------------------|---------------------------------------|----------------------------------------------------------------------------------------------------|----------------------------------------------------------------------------------------------------|
| -                       | 投标的阶段                                                                                                    | >                                                                                                    | 投标阶段                                                                                                    | >                                     | 定标后阶段                                                                                                    | 新日本发                                                                                                    |
|                         | 1012010000                                                                                                    |                                                                                                    | 000000                                                                                                    |                                       | 01018947407595                                                                                                    | E 44680018                                                                                                    |
|                         | ₩ 3090,X,199644                                                                                                    |                                                                                                    | Trowney at                                                                                                    |                                       |                                                                                                    |                                                                                                    |
|                         | ! 質疑邊溝文件领取                                                                                                    |                                                                                                    | ! 上传投标文件                                                                                                    |                                       | ! 合同签署                                                                                                    | EQ ANNERS                                                                                                    |
|                         |                                                                                                    |                                                                                                    |                                                                                                    |                                       |                                                                                                    | V Gilanin                                                                                                    |
|                         | ! 控制价文件领取                                                                                                    |                                                                                                    |                                                                                                    |                                       | ! 履約情况录入                                                                                                    |                                                                                                    |
|                         |                                                                                                    |                                                                                                    |                                                                                                    |                                       |                                                                                                    |                                                                                                    |
|                         |                                                                                                    |                                                                                                    |                                                                                                    |                                       | 1 99名位中国                                                                                                    |                                                                                                    |
|                         |                                                                                                    |                                                                                                    |                                                                                                    |                                       |                                                                                                    |                                                                                                    |
| •                       |                                                                                                    |                                                                                                    |                                                                                                    |                                       |                                                                                                    |                                                                                                    |
|                         |                                                                                                    |                                                                                                    |                                                                                                    |                                       |                                                                                                    |                                                                                                    |
| 01                      | 招标项目信息                                                                                                    |                                                                                                    |                                                                                                    |                                       |                                                                                                    | +                                                                                                    |
| 02                      |                                                                                                    |                                                                                                    |                                                                                                    |                                       |                                                                                                    | -                                                                                                    |
| 02                      | 标段(包)信息                                                                                                    |                                                                                                    |                                                                                                    |                                       |                                                                                                    |                                                                                                    |
| 03                      | 标段(包)信息<br>答疑恐情信息                                                                                                    |                                                                                                    |                                                                                                    |                                       |                                                                                                    | -                                                                                                    |
| 03                      | 标段(包)信息<br>答疑登清信息<br>建地文件发展时间: 20184                                                                                                    | 10月20日 到 2018                                                                                                    | 年10月25日                                                                                                    |                                       |                                                                                                    | -                                                                                                    |
| 03                      | 标段(包)信息<br>答契約時間信息<br>重流文件发展时间: 2018年<br>星回文更开始时间: 未文更                                                                                                    | =10月20日 到 2018-<br>开始时间                                                                                                    | ₩10月25日                                                                                                    |                                       |                                                                                                    | -                                                                                                    |
| 03                      | 标理(包)信息<br>答照符言信息<br>建筑文件发展时间: 2018年<br>是国文更开始时间: 本文更<br>主要体众内容: 国家说                                                                                                    | F10月20日 劉 2018<br>开始和同<br>成功時間1020—粉約                                                                                                    | 年10月25日<br>2週奉明成55時長1020—658頃第8                                                                                                    | 的话:海县1020-                            | 标股關準例成示導音1020—标股關準例成示                                                                                                    | 下<br>                                                                                                    |
| 03                      | 标段(包)信息<br>答疑符洁信息<br>重成文件23期时间: 2014<br>是百变更开始时间: 未交更<br>主要性态内容: 面影表<br>答疑论论:古文件·列表                                                                                                    | F10月20日 到 2018<br>开始时间<br>355周载1020—初起                                                                                                    | 年10月25日<br>2週奉約成5:海景1020—582回奉5                                                                                                    | 他成5.海县1020—                           | 538篇章图455项第1020—558篇章图455                                                                                                    | 下<br>                                                                                                    |
| 03                      | (小段(包)/高息<br>答照(計高信息)<br>量和文件以集約(月: 2018年<br>是百支更用時1(月: 425<br>王夏特式内容: 国泰克<br>名気(注意)(古文件))(表<br>年子作名称<br>(Chysanthen)                                                                                                    | F10月20日 到 2018<br>开标e时间<br>试方:海县1020—55<br>电子件列曲<br>um— ●                                                                                                    | 年10月25日<br>2選拳例試5:海費1020—562選拳的<br>20年点者)                                                                                                    | 他成5.海费1020                            | 石松重奏的成5.用目1020—石松重奏的成5.<br>风约                                                                                                    | ・<br>現費1020 562<br>-                                                                                           |
| 03<br>04<br>(1)#9       | (時段(包)/言思<br>答照分言信息<br>量単文件設置の河: 2018年<br>差互支更开始时间: 未交更<br>主要体次内容: 国泰沢<br>主要体次内容: 国泰沢<br>住宅作名称<br>电空作名称<br>Chrysanther<br>経営業文件                                                                                                    | F10月20日 到 2018-<br>开始目明<br>試生が発見1020一転<br>のごイド列の<br>um                                                                                                    | #10月25日<br>2回車券がた5項目1020-569回車5<br>20点点者)<br>月1 个                                                                                                  | 8点5;海县1020-<br>补充图成文件                 | 転設置奏測成东海路1020—転設置奏測成东<br>設計                                                                                                    | 一<br>3時前1020—16段<br>一                                                                                          |
| 03<br>04<br>(*)##       | (長史(包)/言思<br>容疑分言信信息<br>重地文件23時の河: 2018<br>差回支更升時町河: 未支更<br>主要命次方音: 案命第<br>名疑定で満文件/列表<br>电子作名称<br>電子和名称<br>電子和名称<br>でhysanthen<br>応動業文件                                                                                                    | F10月20日 到 2018<br>开始和約<br>加分:時間1020—初刻<br>加分:中約<br>加分:中約<br>Um ①                                                                                                    | ₩10月25日<br>2回第第3255月1020—5502第月<br>20日本町<br>月1 个                                                                                                   | 88655周夏1020-<br>約克田昭文件                | 53828849384559581020-55288438655<br>2019                                                                                                    | ・<br>通用1020-15段                                                                                                |
| 02<br>03<br>04<br>(*)## | 标段(包)信息       管架合言信息       建筑文件设备时间:20184       建筑文形码时间:末支算       主要标次内容:高等交       管架合言文件列表       电打中杂除       电打中杂除       化sysantbert       電影素文件                                                                                                    | #10月20日 到 2018<br>开码21月<br>出た5時月1020一初<br>电子41万m<br>电一 ①                                                                                                    | 申10月25日<br>2届参加法5:海道1020—5502編奏3<br>50点点者)<br>声1 个                                                                                                 | Nath海豚1020-                           | 石砂道拳派出东海道1020—石印道拳派出东<br>运动                                                                                                    | т.<br>                                                                                                    |
| 02<br>03<br>04<br>(*)## | <ul> <li>株役(包)信息</li> <li>答望分言信息。</li> <li>金融文件改善時间: 2018年</li> <li>金融文件政策時间: 米文算</li> <li>王景性な内容: 国泰党</li> <li>答及沿流文件列表</li> <li>电子作品称</li> <li>电子作品称</li> <li>総合数本文件</li> </ul>                                                                                                    | 510月20日 到 2018年<br>円4565月<br>40万円月200一<br>40万円月200<br>40万円月200<br>40万一 ま                                                                                                    | #10月25日<br>2008年35:45月1020—55930年3<br>2014点日)<br>月1个<br><b>国泰测试东</b>                                                                               | Nation周期 1020-<br>NationSizek<br>海县1( | 5883年998359月1020—5693年99835<br>2011<br>020—标 <b>段</b>                                                                                                    | -<br>₩81020-552<br>-                                                                                           |
| 02<br>03<br>04<br>()禁   | <ul> <li>株役(包)信息</li> <li>答疑行言信息</li> <li>塗丸さ井気無明: 2014</li> <li>足首支更开始前列: 未支算</li> <li>主要命次内容: 案命第</li> <li>客びごな件列表</li> <li>电子件参称</li> <li>电子件参称</li> <li>単子件参称</li> <li>(hysanthen</li> <li>総議次件</li> </ul>                                                                                                    | R10月20日 到 2018<br>开始(21月<br>加工5:9月1020—55<br>(小工17月20日<br>(小工17月20日)<br>(小工17月20日)<br>(小工17月20)())<br>(小)()()()()()()()()()()()() | +10月25日<br>2018年30135月3月1020—55623年8<br>2018年30<br>月1↑<br>国泰测试东                                                                                    | 86558月1020-<br>**东8652#<br>海县1(       | 5383年855年81020-5583年8855<br>249<br>)20一标段<br>• E592 • E594 • *                                                                                                    | -<br>現目1020-582<br>-<br>1<br>1<br>1<br>1<br>1<br>1<br>1<br>1<br>1<br>1<br>1<br>1<br>1<br>1<br>1<br>1<br>1<br>1 |
| 02<br>03<br>04<br>(*)维和 | <ul> <li>株式(包)/言思.</li> <li>各契分計高信息.</li> <li>重素大井芝類町河: 2014</li> <li>星互支更开始时河: 未支更<br/>主要作及方音: 面影式</li> <li>各契合清文件·列表<br/>电子作名称</li> <li>中子作名称</li> <li>(Chrysanthen<br/>総合建文件</li> </ul>                                                                                                    | =10月20日 至 2018-<br>开始3月30<br>1455月120-56<br>475月28日<br>                                                                                                    | 1410月25日<br>2回参加は5ヵ月1020-552回参<br>(以本由省)<br>(日本内省)<br>(日本内省)<br>(以伝称)(2<br>(以伝称)(2                                                                 | NULES 明日 1020-<br>N ALEB B 文件<br>海县1( | 日日回車 (1995) 東西1020 - 日日回車 (1995) (1995)<br>(1995)<br>(1995) 日本<br>(1995) 日本<br>(1995)                                                                      | т.<br>яд1020-52<br>                                                                                            |
| 02<br>03<br>04<br>()第1  | <ul> <li>(大段(包))信息</li> <li>答望沿清信息</li> <li>違魂文件対策の词: 2018年</li> <li>是国文見开始时间: 未交更</li> <li>主要性次内容: 国際交</li> <li>管理</li> <li>旧谷前約(位)</li> </ul>                                                                                                    | 10月20日 股 2018<br>円4585月<br>11255月1020-158<br>中274万2m<br>Um. ま                                                                                                    | #10月25日<br>2回第955月1020-55930年1<br>(011点目)<br>月1个<br><b>国泰測试东</b><br>19665572                                                                       | 845598夏1020-<br>89克885294<br>海县1(     | 588篇章第8558第1020-588篇章第855<br>389<br>9 <b>20 — 标段</b><br>■ EBRA <b>●</b> 医府中 ● 未3<br>止存在新度                                                                                                    | ₩                                                                                                    |
| 02<br>03<br>04<br>(?)華和 | <ul> <li>読録(1)/言意</li> <li>答疑(2)/言意</li> <li>重視文件対策の河: 20184</li> <li>星司文更开始の河: 第4支更</li> <li>王景信次方容: 第692</li> <li>答疑(2)/言之(4)/功長</li> <li>电子作名称</li> <li>(hysanthen</li> <li>(hysanthen</li> <li>(hysanthen</li> <li>(hysanthen</li> </ul>                                                                                                    | 10月20日 到 2018<br>开始91時<br>电子件約1<br>电子件約1<br>um_ ま                                                                                                    | +10月25日<br>22番号3555月1020-5562番目<br>23番号3555月1020-5562番目<br>23番号355<br>月1个<br>日本別は东<br>1955月211<br>1055月211                                         | 18855周日1020<br>1995月1020<br>海县1(<br>) | 532温泉市広ち海道1029-552温泉市法ち<br>24年<br>24年<br>24年<br>24年<br>24年<br>24年<br>24年<br>24年                                                                                                    | ■<br>現在1020-1502<br>-<br>現在1025-1502<br>-<br>-<br>-<br>-<br>-<br>-<br>-<br>-<br>-<br>-<br>-<br>-<br>-          |
| 02<br>03<br>(小田<br>项目   | <ul> <li>株契(包)信息</li> <li>各契行告信信息</li> <li>塗丸大井芝類町河: 2014</li> <li>差百支更升時町河: 未支算</li> <li>主要命次内容: 案命第</li> <li>客交(方)方子(十分)夫</li> <li>电子什名称</li> <li>(Chrysanthen)</li> <li>管理</li> <li>(回日日日日日日日日日日日日日日日日日日日日日日日日日日日日日日日日日日日日</li></ul>                                                                                                    | n:0/]20E B1 2018<br>FFGer91<br>at5:99B1020-56<br>at749Xen<br>um_                                                                                                    | +10月25日<br>2回参測は5,8月1020-5553年<br>2回参測试子<br>1日の一部の<br>1日の<br>1日の<br>1日の<br>1日の<br>1日の<br>1日の<br>1日の<br>1日の<br>1日の<br>1日                            | 8855月第1029-<br>89点196520年<br>海县1(     | 日記画を読えたち考測1020-522画を読えた<br>の の の の の の の の の の の の の の の の の の                                                                                                     | ●<br>現在1020-552<br>「「「「「「「」」<br>「「」」<br>「「」」<br>「」」<br>「」」<br>「」」                                              |
| 02<br>03<br>(小翻)<br>项目  | <ul> <li>(大夫父(私)/言思、</li> <li>(法教会特別集中の第:2014年</li> <li>(主教会特別集中の第:第20第</li> <li>(主要登記行時時)第:第28第</li> <li>(主要登記行時時)第:第28第</li> <li>(本)(法会議文件の表)</li> <li>(本)(法会議会交件の表)</li> <li>(主要総議会)</li> </ul>                                                                                                    | n10月20日 到 2018-<br>开始百時<br>加乙5時到1020—66<br>加乙4月20日<br>加二 ①                                                                                                    | +10月25日<br>2回参測は5:8月1020-55日2回到<br>2011点音)<br>月1个<br><b>国泰測试东</b><br>10日時期に<br>20日時期に<br>11日前日の24<br>11日前日の24<br>11日前日の24<br>11日前日の24<br>11日前日の25日 | %d5%周目1020-<br>₩充的6文#<br>海县1(         | <ul> <li>         日日回車第回点5 専用1020 - 日日回車第回点5     </li> <li>         20 - 标段     </li> <li>         日日回車         20 - 标段     </li> <li>         日日回車         20 - 标段     </li> <li>         日日回車         20 - 标段     </li> <li>         20 - 标段     </li> <li>         20 - ボ会     </li> <li>         20 - ボ会     </li> <li>         20 - ボ会&lt;</li></ul>                                                                                                    | ₩<br>#<br>#<br>#<br>#<br>#<br>#<br>#<br>#<br>#<br>#<br>#<br>#<br>#                                             |
| 02<br>03<br>(小師)<br>項目  | <ul> <li>株式(包)/言意</li> <li>答疑分言信信息</li> <li>建筑文件式物识可: 20184</li> <li>星司文更开彩时河: 米文更</li> <li>王要惊欢内容: 国泰定</li> <li>答疑治治:"文件列表</li> <li>45件25件</li> <li>(中外34年)</li> <li>Chrysanthen</li> <li>管理</li> <li>(中外44時)</li> <li>(中外44時)</li></ul> | 10月20日 股 2018<br>円4541月<br>10万4月20日 - 45<br>10万4月20日 - 45<br>10万4月20日<br>10万4月20日<br>10万4月20日<br>10万4月20日<br>10万4月20日<br>10万4月20日<br>10万4月20日<br>10万4月20日<br>10万4月20日<br>10万4月20日<br>10万4月20日<br>10万4月20日<br>10万4月20日<br>10万4月20日<br>10万4月20日<br>10万4月20日<br>10万4月20日<br>10万4月20日<br>10万4月20日<br>10万4月20日<br>10万4月20日<br>10万4月20日<br>10万4月20日<br>10万4月20日<br>10万5月20日<br>10万5月20日<br>10万5月20日<br>10万5月20日<br>10万5月20日<br>10万5月20日<br>10万5月20日<br>10万5月20日<br>10万5月20日<br>10万5月20日<br>10万5月20日<br>10万5月<br>10万5月20日<br>10万5月20日<br>1055月20日<br>1055月20日<br>1055月20日<br>1055月20日<br>1055月20日<br>1055月20日<br>1055月20日<br>1055月20日<br>1055月20日<br>1055月20日<br>1055月20日<br>1055<br>1055<br>1055<br>1055<br>1055<br>1055<br>1055<br>10                                                                                                    | #10月25日<br>2回季期は5月1020-562回参<br>(01本年)<br>(11个<br>(日春秋)(以石林)(11)<br>(11)<br>(11)<br>(11)<br>(11)<br>(11)<br>(11)<br>(11                            | 8455%夏1020-<br>8h和的5204<br>海县1(       | <ul> <li>(1)20-初期第1020-初期第1020-3-3 </li> </ul>                                                                                                    | ₩<br>#21020-52                                                                                                 |
| 02<br>03<br>(小田)<br>項目  | <ul> <li>株契(包)信息</li> <li>各契行告信息</li> <li>金賀大行告信息</li> <li>金賀文子子高信息</li> <li>金賀文子子高小河 : 朱文厚</li> <li>王景母次内容 : 国命交</li> <li>宮賀大行力夫</li> <li>中子作名ゆ</li> <li>中子作名ゆ</li> <li>中子作名ゆ</li> <li>(上)</li></ul>                                                                                                    | 10月20日 到 2018<br>开始919<br>电子行発明<br>电子行発明<br>0m_ ま                                                                                                    | +10月25日<br>22篇章列:25月1020-5602編集<br>(4注本部)<br>用1个<br><b>国泰測试东</b><br>1. 105062年<br>1. 上時段552件                                                       | 19255月月1020-<br>₩9219632#<br>海县1(     | 日記編奏売点5時前1020-5日記編奏売法5<br>2019<br>2010<br>2010<br>2 | ●<br>第週1020-552<br>第週1020-552                                                                                  |

| 项目流程    |              |               |             |                                        |                   | × |
|---------|--------------|---------------|-------------|----------------------------------------|-------------------|---|
|         |              |               | 国泰测试东       | 海县1020一标段                              |                   |   |
|         | 项目管理         |               |             | <b>.</b> 202 <b>.</b> 260 <b>.</b> 202 | 高开标还有 <b>10</b> 天 |   |
|         | <b>SUFAR</b> | AND           | istemics    | > ±666.000                             | 6.%H%2W 09:30     |   |
|         | ✓ 1863       | 2/44 96 周2    | !           | !<br>中标题04图像                           | 项目查看              |   |
|         | 1 1000       | 較件領取          | ! 上传投标文件    | ! 台间签辑                                 |                   |   |
|         | ! 控制的        | 文件领取          |             | 1 服約462股入                              |                   |   |
|         |              |               |             | i Metitan                              |                   |   |
| 控制价文件下载 |              |               |             |                                        |                   | , |
| 基本信息    |              |               |             |                                        |                   |   |
|         | 01 招标项目信息    |               |             |                                        | +                 |   |
|         | 02 标段(包)信息   |               |             |                                        | +                 |   |
|         | 03 招标控制价相    | 关文件           |             |                                        | -3                |   |
|         | 电子伴名称        |               | 电子件列表(后击查看) | 说明                                     |                   |   |
|         | (*)最高级的      | Chrysanthemum | 遗<br>共1分    | ×                                      |                   |   |
|         |              |               |             |                                        |                   |   |

## 15: 电子标,投标人可以点击:上传投标文件。

| 项目管理       |           | 🔲 Cros 🧧 Bife 📓 Xros | 高开标还有10天               |
|------------|-----------|----------------------|------------------------|
| 民族的新聞      | 121640152 |                      | 东海开标2室 09:30           |
| ✓ 招振文件摄取   | ! 投标保证金   | ! 中标通知书查询            | 项目的有<br>目 中isatbott    |
| ! 等是澄清文件领取 | ! 上传报标文件  | ! 合同装署               | В, олжнов<br>П. ликова |
| ! 投制的文件级取  |           | ! 服約佈元第入             | • ••••••               |
|            |           | I INTATAR            |                        |